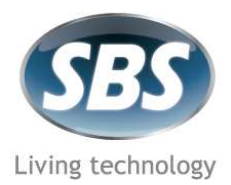

SBS SpA Società Unipersonale controllata da SBS Srl Via Circonvallazione s/n – 28010 Miasino (NO) Italia Tel: ++39 0322 980909 ra – Fax: ++339 0322 980910 (Vendite) 980814 (Acquisti) www.sbs-power.it – info@sbs-power.it P.IVA/C.F./Registro Imprese N° IT 01888310032

# **BW5150 - GUIDA RAPIDA**

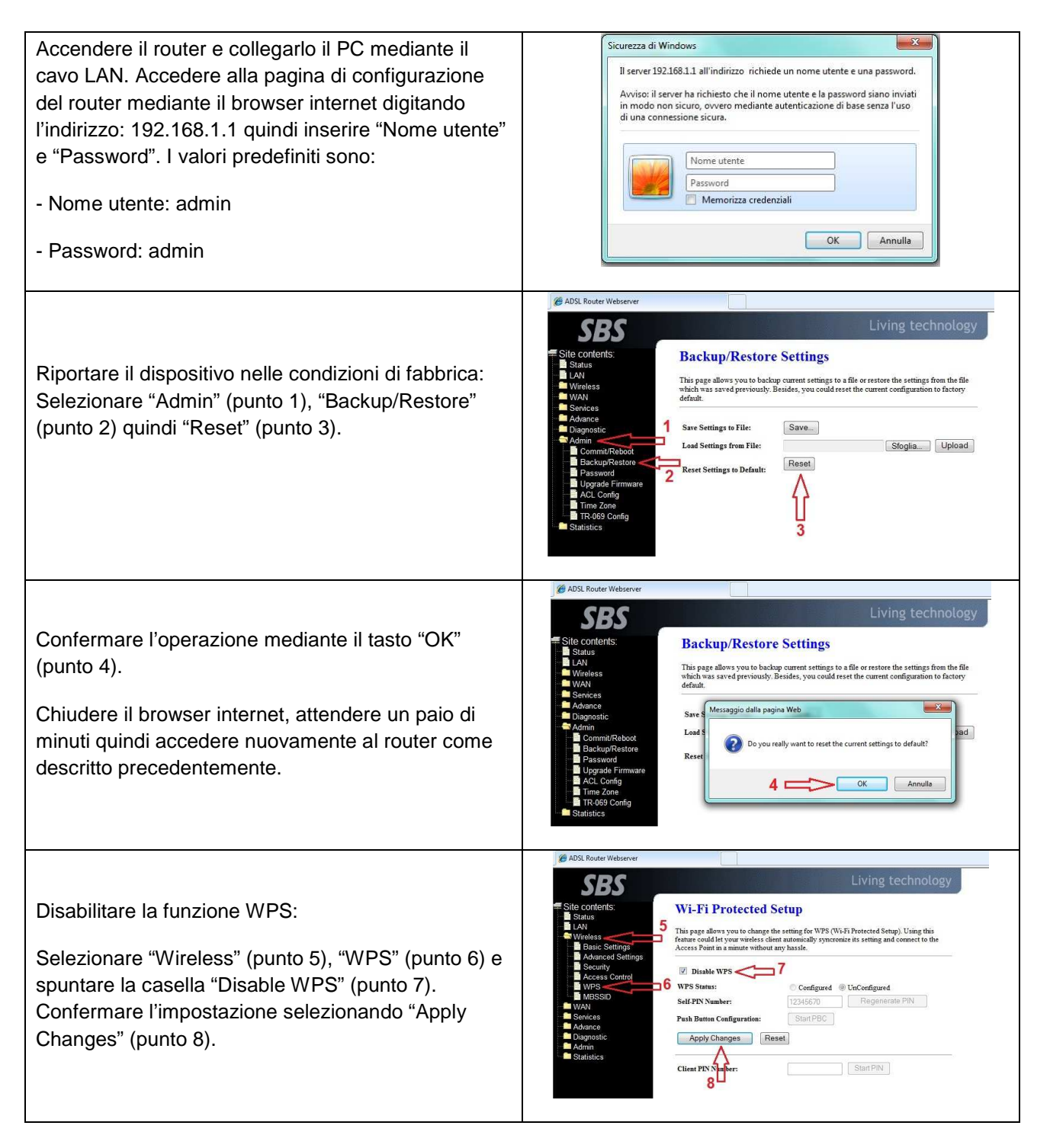

AZIENDA CON SISTEMA DI GESTIONE PER LA QUALITÀ CERTIFICATO DA DNV = UNI EN ISO 9001:2008 =

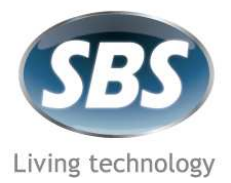

Società Unipersonale controllata da SBS Srl Via Circonvallazione s/n – 28010 Miasino (NO) Italia Tel: ++39 0322 980909 ra – Fax: ++339 0322 980910 (Vendite) 980814 (Acquisti) www.sbs-power.it – info@sbs-power.it P.IVA/C.F./Registro Imprese N° IT 01888310032

| Attendere alcuni istanti, quindi confermare il cambiamento selezionando "OK" (punto 9).                                                                                                    | ADSL Router Webserver  ADSL Router Webserver |
|----------------------------------------------------------------------------------------------------|----------------------------------------------------------------------------------------------------|
| Impostare la connessione ADSL:<br>Selezionare "WAN" (punto 10) quindi "Channel<br>Config" (punto 11).<br>Rimuovere le impostazioni predefinite:<br>Selezionare il "cestino" (punto 12) oppure<br>selezionare l'impostazione da rimuovere (punto 12a)<br>e rimuoverla selezionando "Delete Selected" (punto<br>12b). Se richiesto confermare la rimozione<br>selezionando "OK".                                                                                                    | ADB. Index Weares      Sets      Sets         |
| Inserire i parametri della propria linea ADSL. Questi<br>variano in base all'operatore e generalmente<br>vengono forniti all'atto della sottoscrizione<br>dell'abbonamento. I parametri devono essere inseriti<br>nella parte indicata dal numero 13. Una volta inseriti<br>i parametri confermare selezionando "Add" (punto<br>14).<br>Nota: I principali parametri da inserire sono: VPI /<br>VCI / Encapsulation / Channel Mode / NAPT / User<br>name / Password. Prestare molta attenzione<br>all'impostazione del tipo di connessione.<br><u>ATTENZIONE</u> : Per un abbonamento di tipo "flat"<br>si consiglia l'impostazione "Continuous" mentre<br>per un abbonamento a consumo si consiglia<br>l'impostazione "Connect on demand"<br>impostando un "Idle Time" sufficientemente<br>basso (pochi minuti). | ADSL Router Webserver      State Contents      State Contents     |

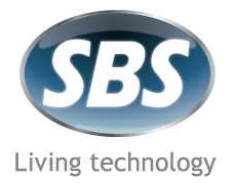

Società Unipersonale controllata da SBS Srl Via Circonvallazione s/n – 28010 Miasino (NO) Italia Tel: ++39 0322 980909 ra – Fax: ++339 0322 980910 (Vendite) 980814 (Acquisti) www.sbs-power.it – info@sbs-power.it P.IVA/C.F./Registro Imprese N° IT 01888310032

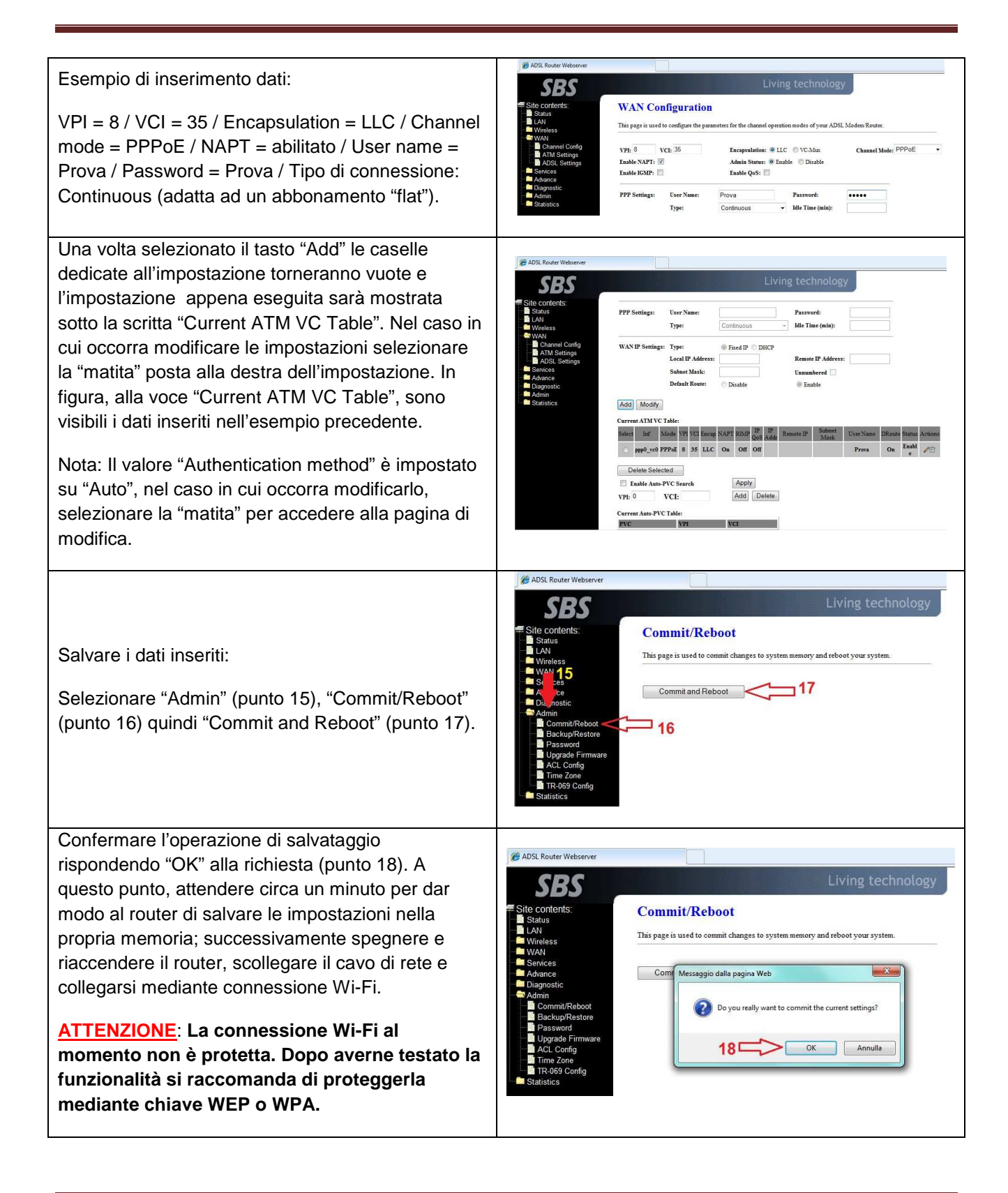

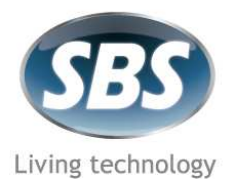

Società Unipersonale controllata da SBS Srl Via Circonvallazione s/n – 28010 Miasino (NO) Italia Tel: ++39 0322 980909 ra – Fax: ++339 0322 980910 (Vendite) 980814 (Acquisti) www.sbs-power.it – info@sbs-power.it P.IVA/C.F./Registro Imprese N° IT 01888310032

| Protezione della rete Wireless:<br>Dopo aver testato la funzionalità della rete Wi-Fi,<br>spegnere il router, collegare il cavo di rete,<br>accendere il router e, dopo aver atteso qualche<br>istante, accedere alla pagina di configurazione.<br>Selezionare "Wireless" (punto A) quindi "Security"<br>(punto B), impostare la chiave di protezione (WEP,<br>WPA, ecc) e la password ad essa associata quindi<br>selezionare "Apply Changes" (punto C).                                                                                                    | Address Websever      Subset     Subset     |
|----------------------------------------------------------------------------------------------------|----------------------------------------------------------------------------------------------------|
| Salvare i dati inseriti:<br>Selezionare "Admin" (punto 15), "Commit/Reboot"<br>(punto 16) quindi "Commit and Reboot" (punto 17).                                                                                                    | ADSL Router Webserver  SBBS  Site contents: Status UNN Wrieless WAA 155 Admin Commit/Reboot Dis nostc Admin Admin Addinin Addinin Add |
| Confermare l'operazione di salvataggio<br>rispondendo "OK" alla richiesta (punto 18). A<br>questo punto, attendere circa un minuto per dar<br>modo al router di salvare le impostazioni nella<br>propria memoria; successivamente spegnere e<br>riaccendere il router, scollegare il cavo di rete. Nella<br>pagina di configurazione delle reti wireless del<br>proprio computer inserire la stessa tipologia di<br>protezione e la stessa password inserita nel router<br>(prestando attenzione alle lettere<br>maiuscole/minuscole).<br>A questo punto la rete è protetta ed è possibile<br>collegarsi dal proprio computer. | ADSL Router Webserver      Status      Status      Living technology      Commit/Reboot      Status      Addance      Diagnostic      Admin      Commit/Reboot      Commit/Reboot      Commit/Reboot      Services      Addance      Diagnostic      Admin      Commit/Reboot      Services      Addance      Diagnostic      Admin      Commit/Reboot      Services      Addance      Diagnostic      Admin      Commit/Reboot      Services      Addance      Services      Addance      Services      Addance      Services      Addance      Diagnostic      Admin      Commit/Reboot      Services      Addance      Services      Addance      Services      Addance      Services      Services      Addance      Services      Services           |

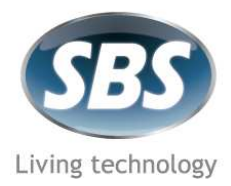

Società Unipersonale controllata da SBS Srl Via Circonvallazione s/n – 28010 Miasino (NO) Italia Tel: ++39 0322 980909 ra – Fax: ++339 0322 980910 (Vendite) 980814 (Acquisti) <u>www.sbs-power.it</u> – <u>info@sbs-power.it</u> P.IVA/C.F./Registro Imprese N° IT 01888310032

#### PARAMETRI DI CONNESSIONE PER I PRINCIPALI OPERATORI

| Operatore | VPI | VCI | Channel mode    | Encapsulation | Authentication<br>Method |
|-----------|-----|-----|-----------------|---------------|--------------------------|
| Alice     | 8   | 35  | PPPoA           | VC-Mux        | Auto                     |
| Alice 20M | 8   | 35  | PPPoE           | LLC           | Auto                     |
| Aruba     | 8   | 35  | PPPoA           | VC-Mux        | Auto                     |
| Cheapnet  | 8   | 35  | PPPoA           | VC-Mux        | Auto                     |
| Eutelia   | 8   | 35  | PPPoA           | VC-Mux        | Auto                     |
| Fastweb   | 8   | 36  | 1483 Bridged IP | LLC           | Auto                     |
| Kataweb   | 8   | 35  | PPPoA           | VC-Mux        | Auto                     |
| Libero    | 8   | 35  | PPPoA           | VC-Mux        | Auto                     |
| Libero    | 8   | 35  | PPPoE           | LLC           | Auto                     |
| McLink    | 8   | 35  | PPPoA           | VC-Mux        | Auto                     |
| NGI       | 8   | 35  | PPPoA           | VC-Mux        | Auto                     |
| Tele2     | 8   | 35  | PPPoA           | VC-Mux        | CHAP                     |
| Tele2     | 8   | 35  | PPPoE           | LLC           | CHAP                     |
| Oppure    | 8   | 35  | PPPoE           | LLC           | Auto                     |
| Tiscali   | 8   | 35  | PPPoA           | VC-Mux        | CHAP                     |
| Tiscali   | 8   | 35  | PPPoA           | VC-Mux        | Auto                     |
| Vira      | 8   | 35  | PPPoA           | VC-Mux        | Auto                     |

Tabella 1: Parametri di connessione

**Attenzione:** Il dispositivo è compatibile solamente con operatori che offrono la linea ADLS tramite doppino telefonico. I parametri in tabella sono puramente indicativi e potrebbero essere differenti rispetto a quelli forniti dal proprio operatore. In caso di difformità utilizzare sempre i parametri forniti dal proprio operatore.